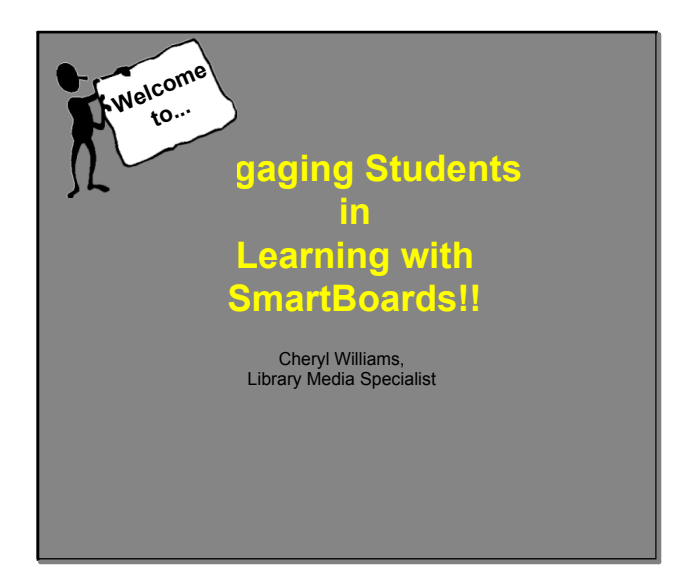

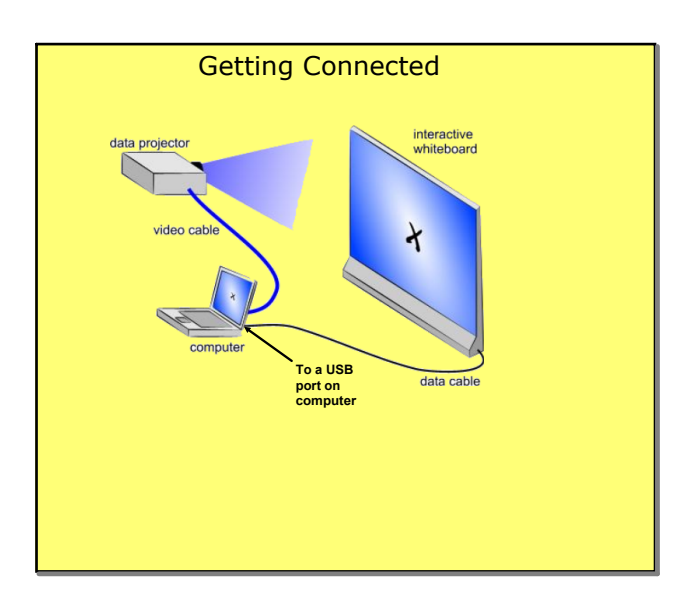

Welcome

**Getting Started** 

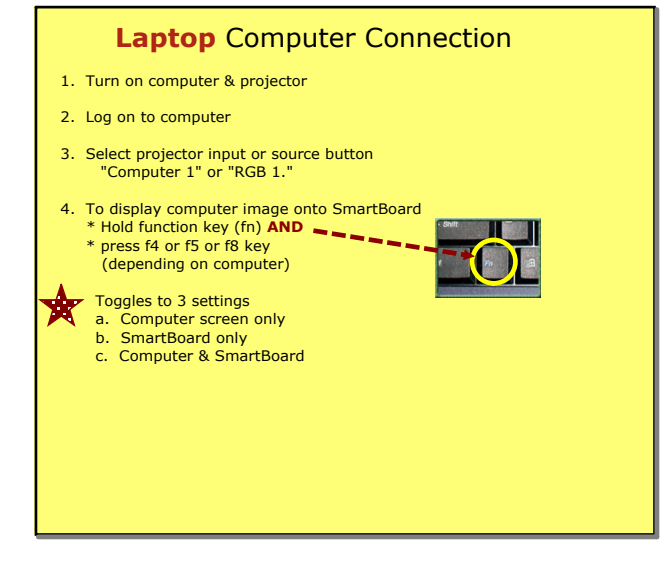

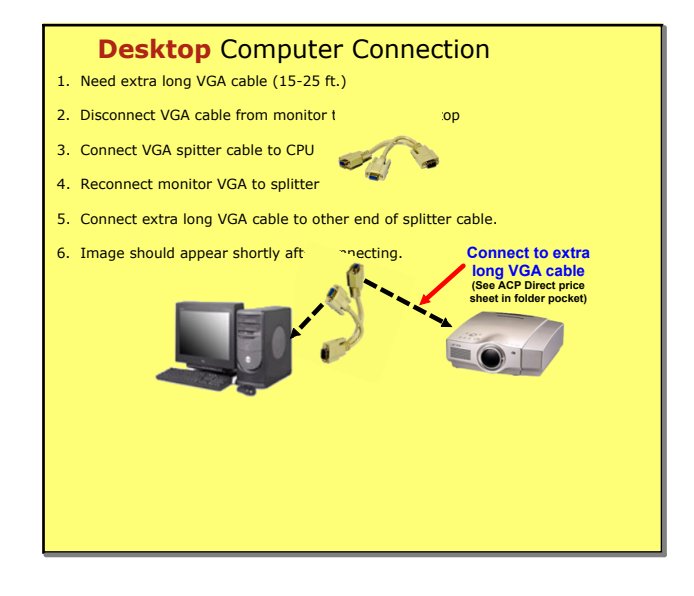

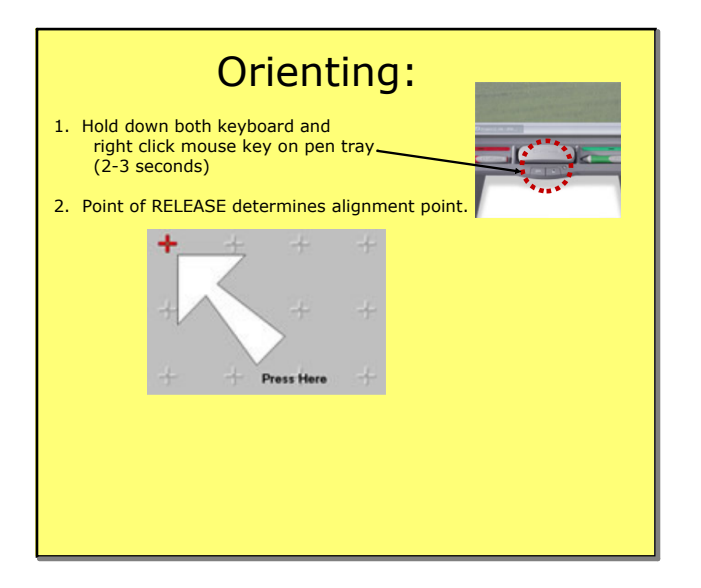

| Floating Tool Bar |                                                     |  |  |  |  |  |  |
|-------------------|-----------------------------------------------------|--|--|--|--|--|--|
| k                 | 1. Automatically pops up along left side            |  |  |  |  |  |  |
|                   | 2. Hide/Show <u>F</u> loating tool bar              |  |  |  |  |  |  |
|                   | Smart Board Tools icon<br>shows up along bottom bar |  |  |  |  |  |  |
|                   |                                                     |  |  |  |  |  |  |

Orienting

Floating Toolbar

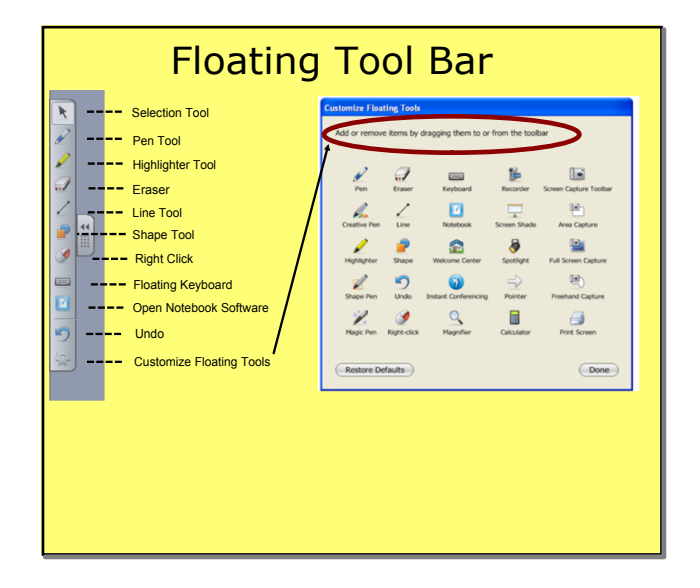

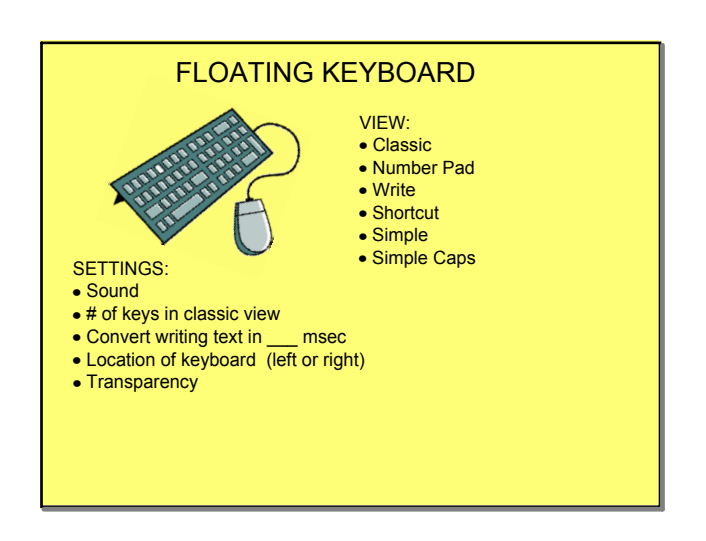

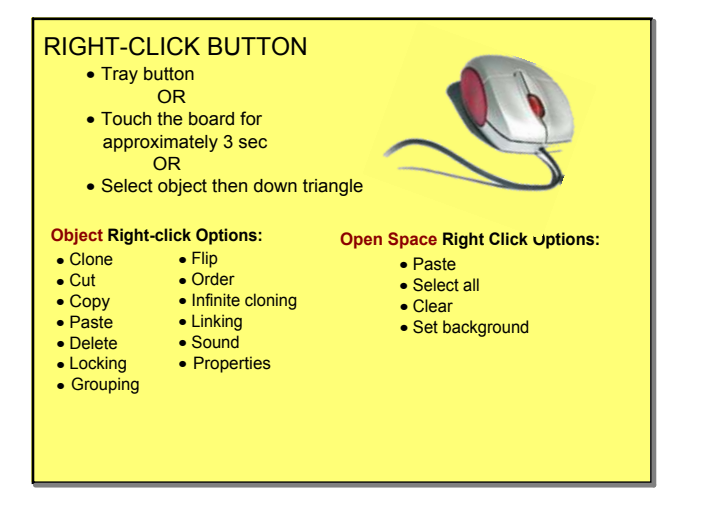

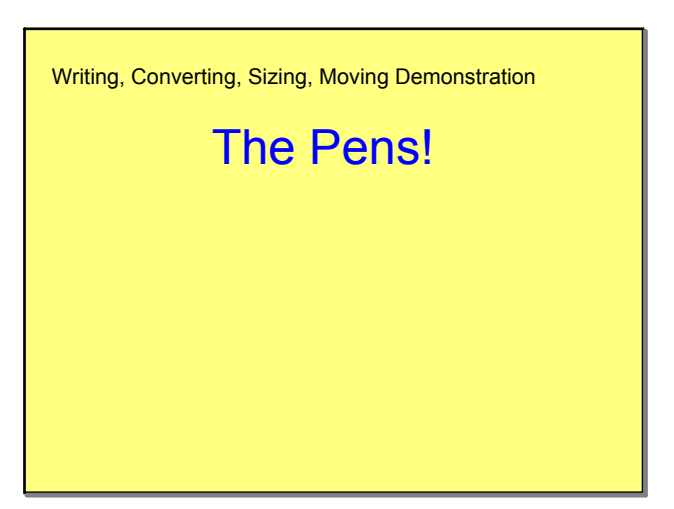

**Right Mouse Click** 

Convert writing

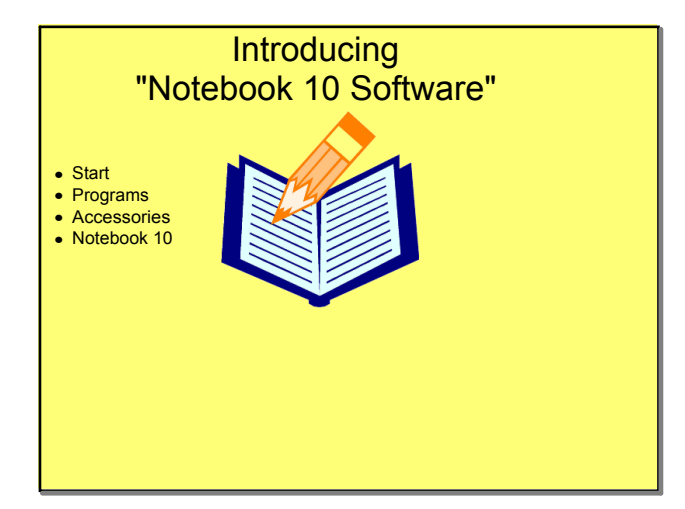

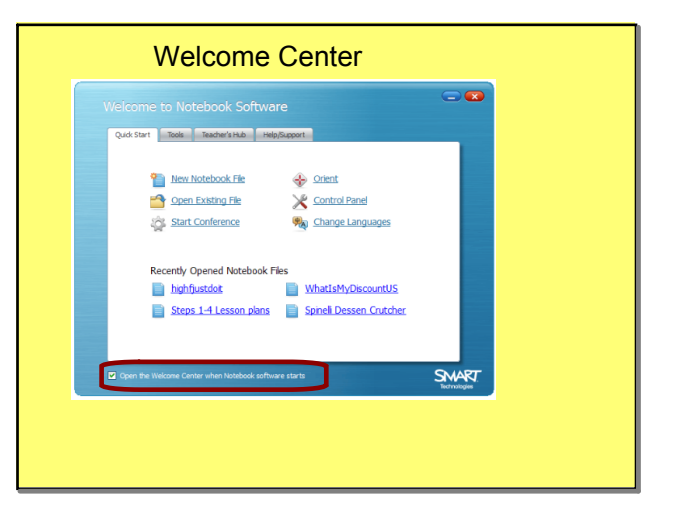

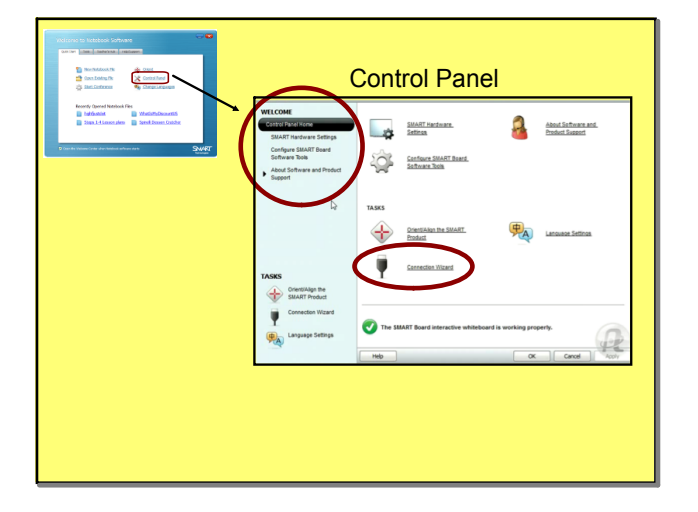

| Tools can also be found                               | l on floating toolbar                           |
|-------------------------------------------------------|-------------------------------------------------|
| Welcome to Notebook Software                          | - 2                                             |
| Quick Start Tools Teacher's Hub Help/Support          |                                                 |
| Calculator                                            | Q Magnifier ▲                                   |
| Streen Capture Toobar                                 | Sorreen Shade     Pointer     WP Floating Tools |
| Lock ArLiner<br>Slates Only                           | Customize<br>Eloating Tools                     |
| Lock ALL<br>SMART Devices                             | Customize<br>Notebook<br>Software<br>Toolog     |
|                                                       |                                                 |
| Open the Welcome Center when Notebook software starts | Technologies                                    |
|                                                       |                                                 |
|                                                       |                                                 |

**Control Panel** 

Welcome-Tools

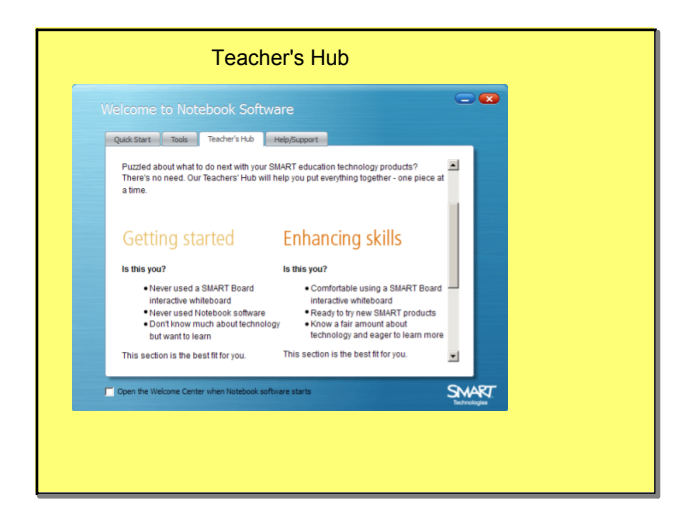

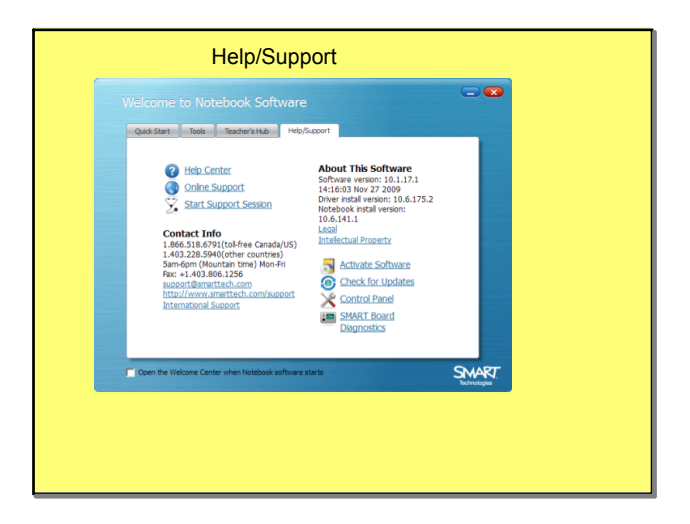

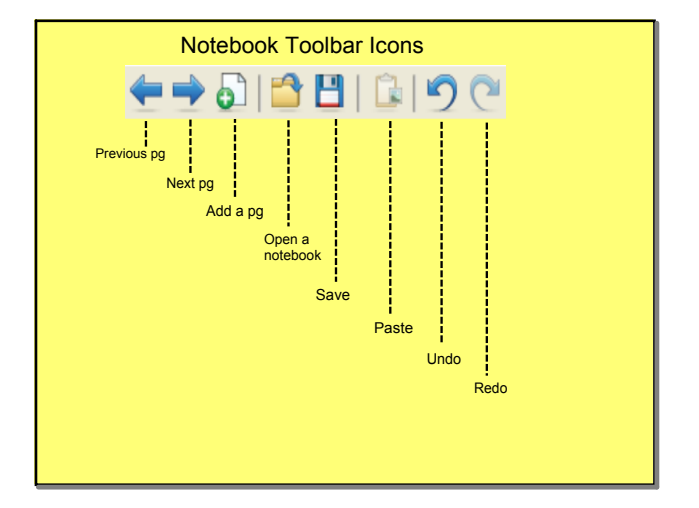

| Notebook Toolbar Icons cont.                                                                                                    |
|----------------------------------------------------------------------------------------------------|
| Select       Lines         Creative       Shapes         Pen       Shape         Pens &       Eraser         Highlighters       Magic |

Notebook Toolbar

Notebook Toolbar

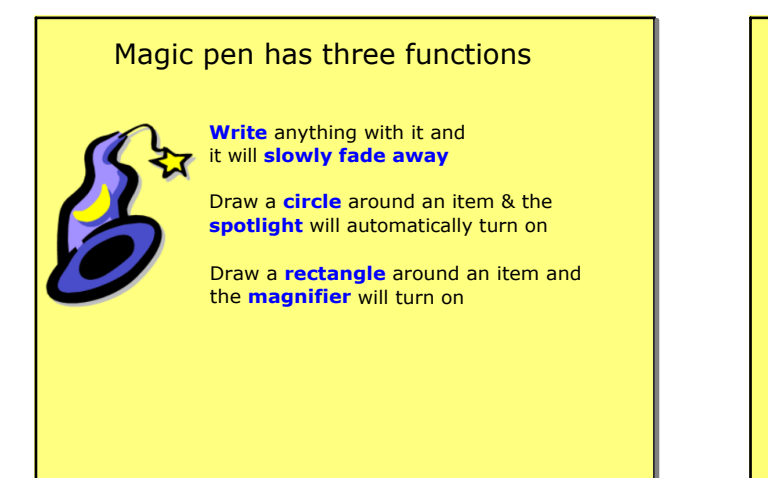

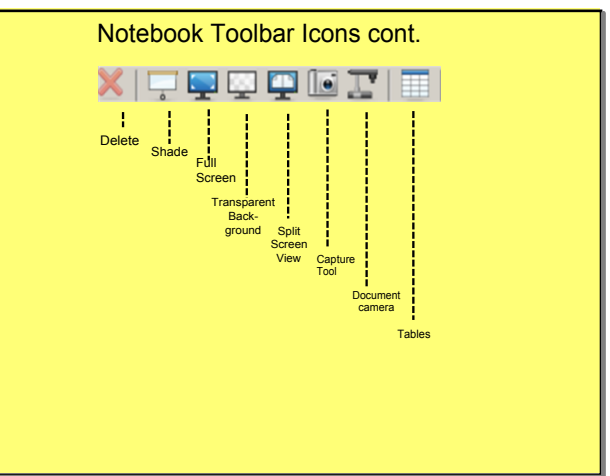

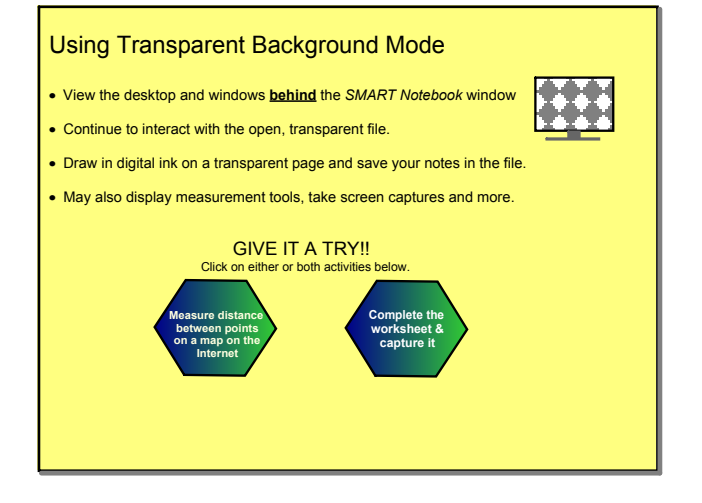

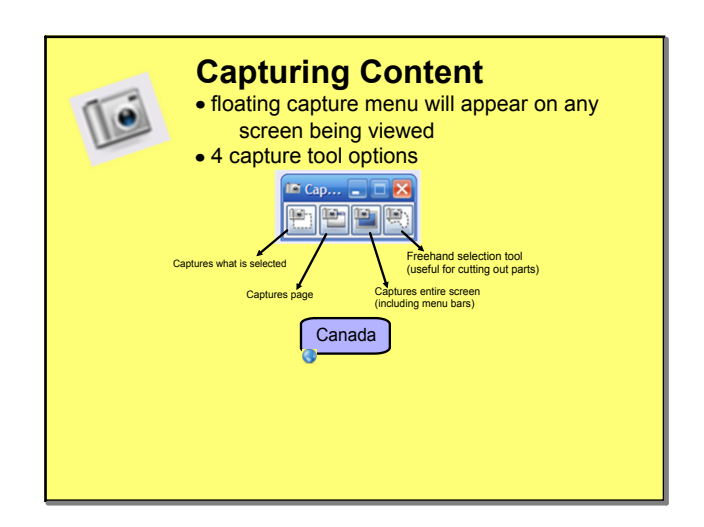

Transparent Background

Capture Content

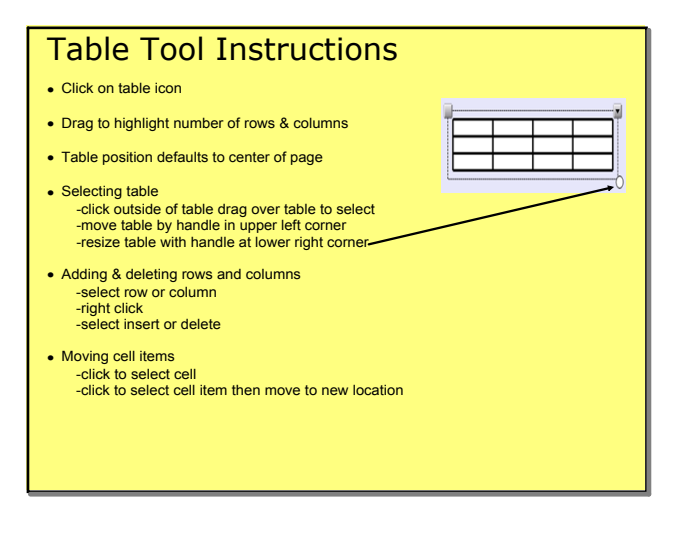

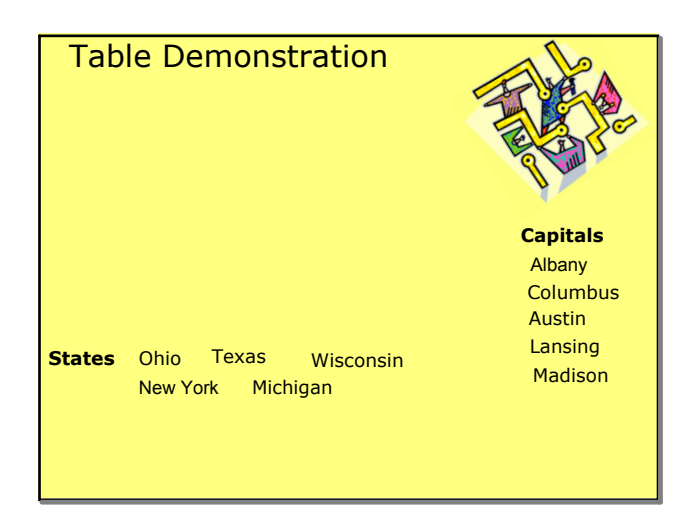

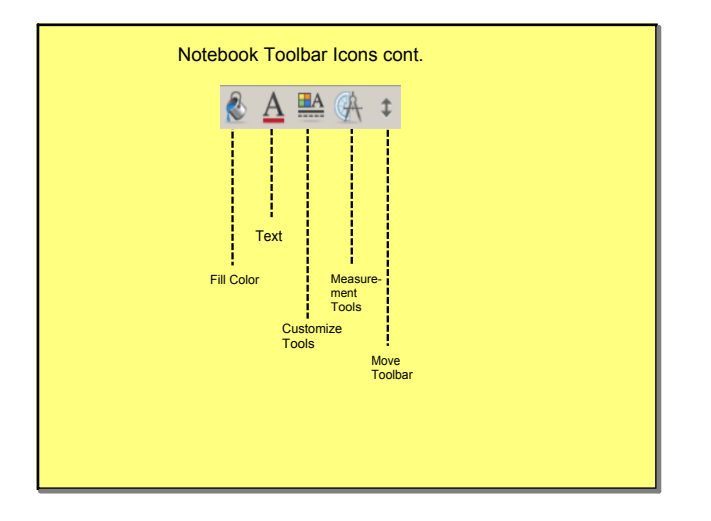

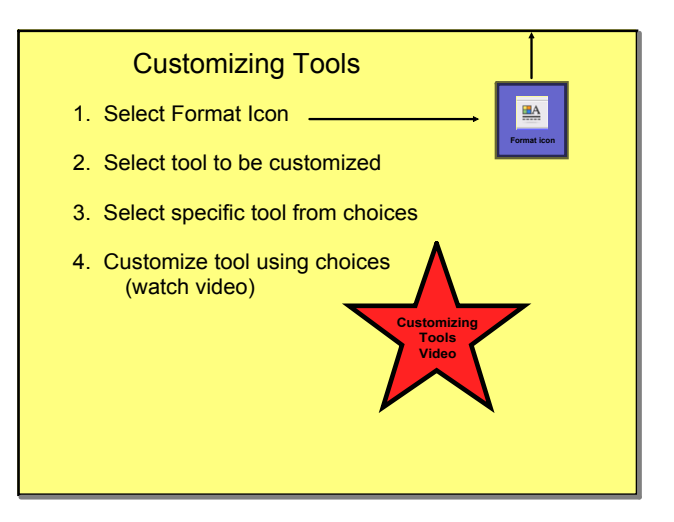

Nov 15-9:54 AM

Customizing tools

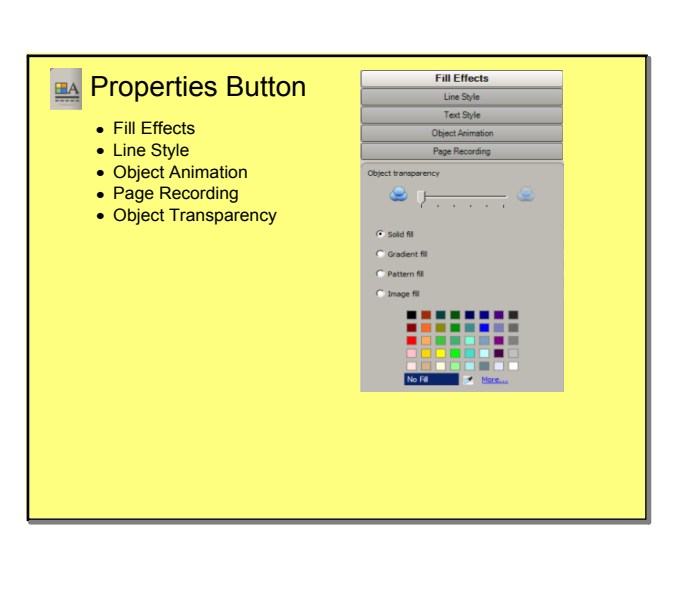

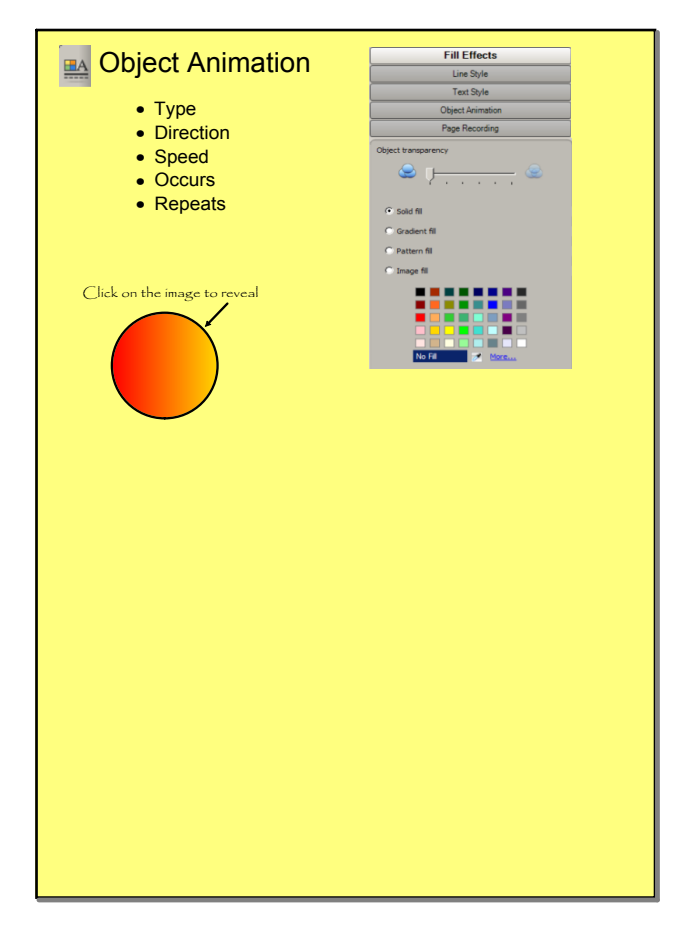

## HANDS ON TIME

1. Connect equipment

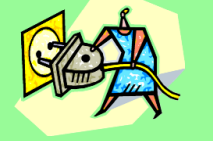

- 2. Orient board
- 3. Click on the green button to get map on the Internet Map
- 4. Use capture tool to copy map
- 5. Write in a few states with a pen from the tray
- 6. Convert the handwriting to text
- 7. Create labels for some states

Yands On Time
Mc. eative introduction slide with:
conded background
title
names of people in group
graphics & labels

Set up

Set up

| Drag each word to its proper category below |                                        |  |  |  |  |
|---------------------------------------------|----------------------------------------|--|--|--|--|
| The little brown puppy ran into the road.   |                                        |  |  |  |  |
| Sally gave her brother a black eye.         |                                        |  |  |  |  |
| noun                                        | noun adjective verb adverb preposition |  |  |  |  |
|                                             |                                        |  |  |  |  |
|                                             |                                        |  |  |  |  |
|                                             |                                        |  |  |  |  |
|                                             |                                        |  |  |  |  |
|                                             |                                        |  |  |  |  |
|                                             |                                        |  |  |  |  |

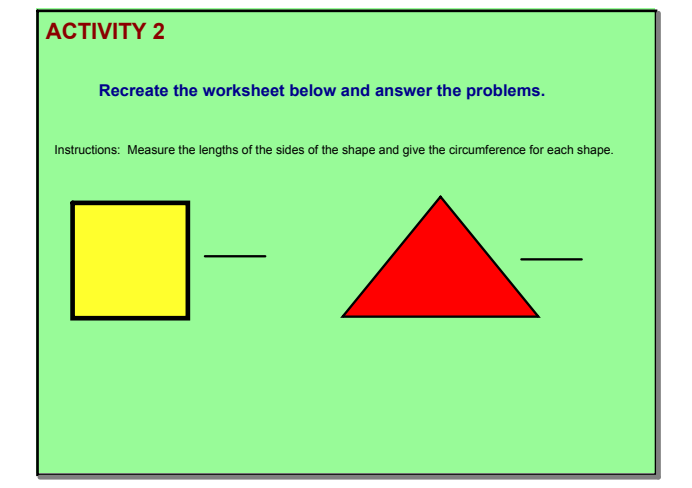

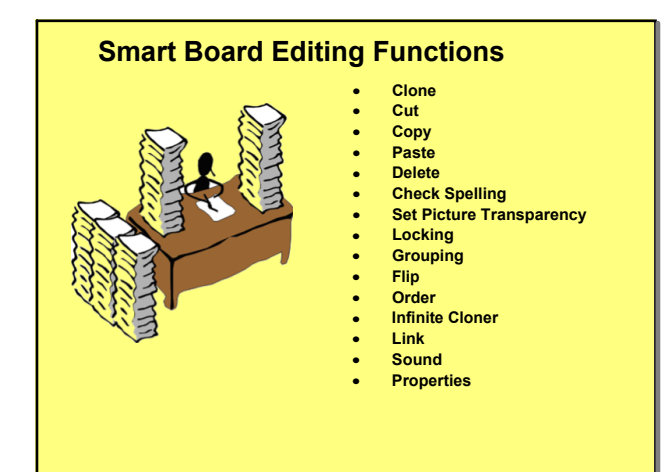

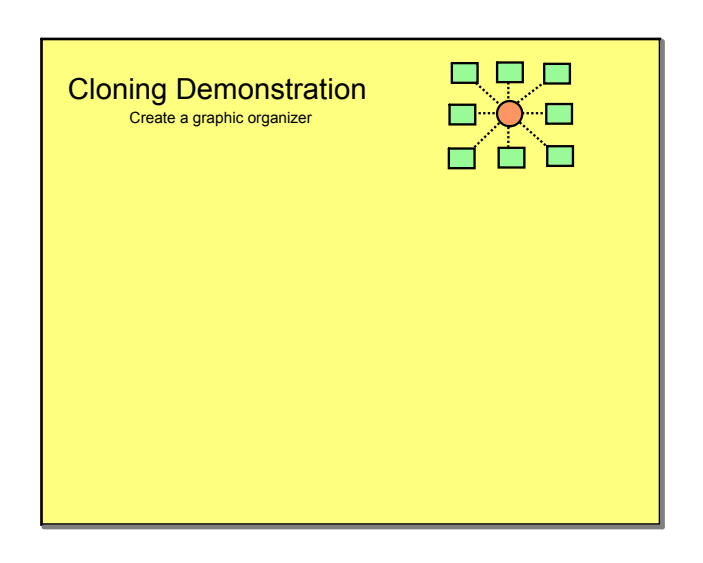

**Editing Functions** 

Cloning

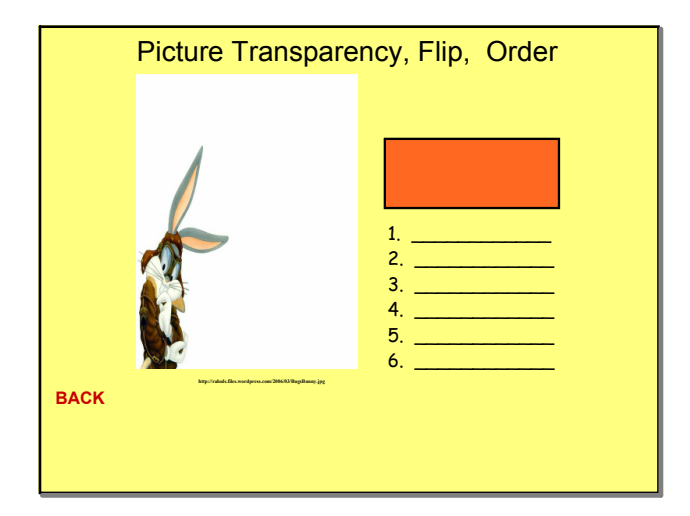

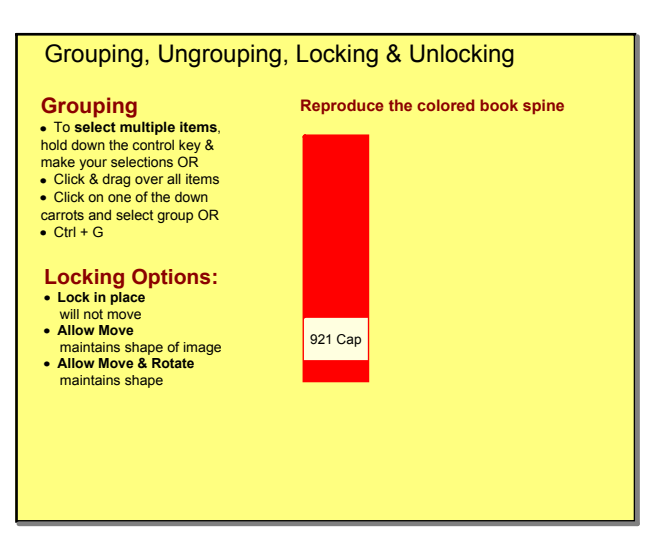

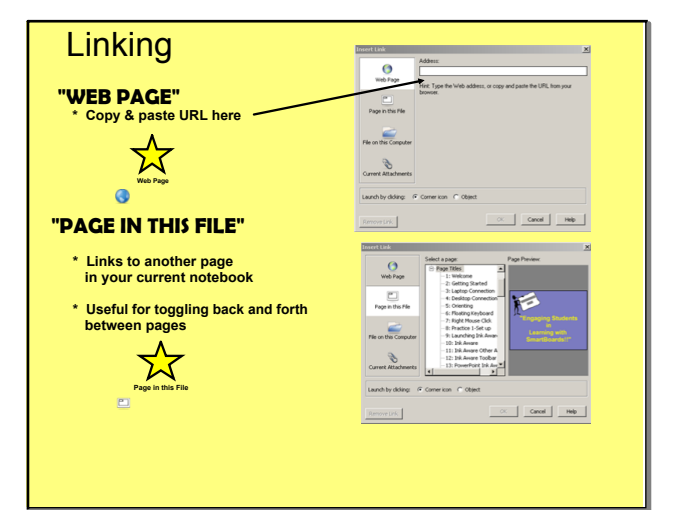

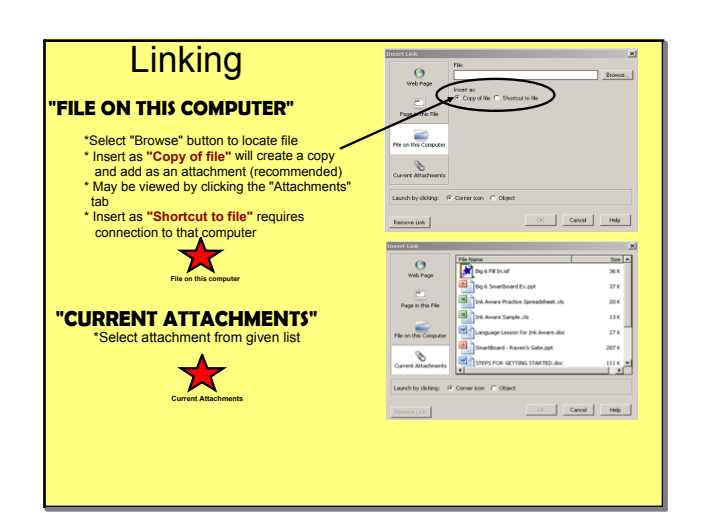

Linking

Linking cont.

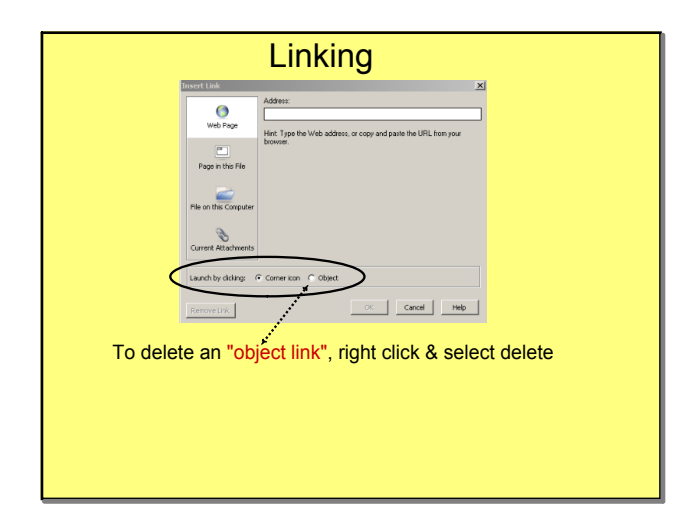

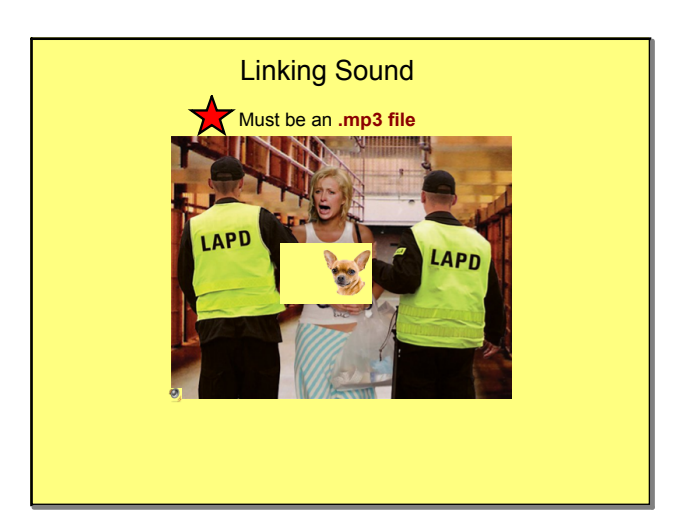

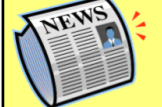

## **Smart Board Extras**

- Drag & Drop images onto other pages
- Extend page allows you to fit more onto a single page
- Quick erase circle entire area, then tap center to erase all items
- Name pages for quick reference double click below page in page sorter
- Software downloadable for home use (need serial # from equip.)
- Lessons available online @ Smart Exchange exchange.smarttech.com
- Two-minute tutorials @ <u>www.smarttech.com</u>
- Online lessons connected to state standards

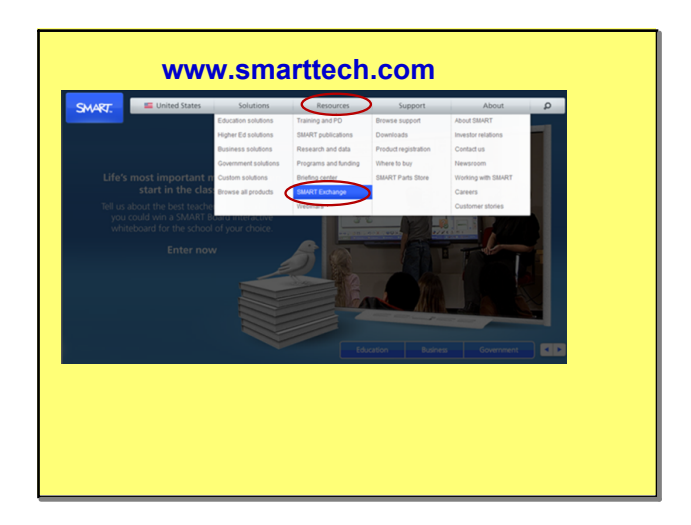

Extra Features

Smarttech.com

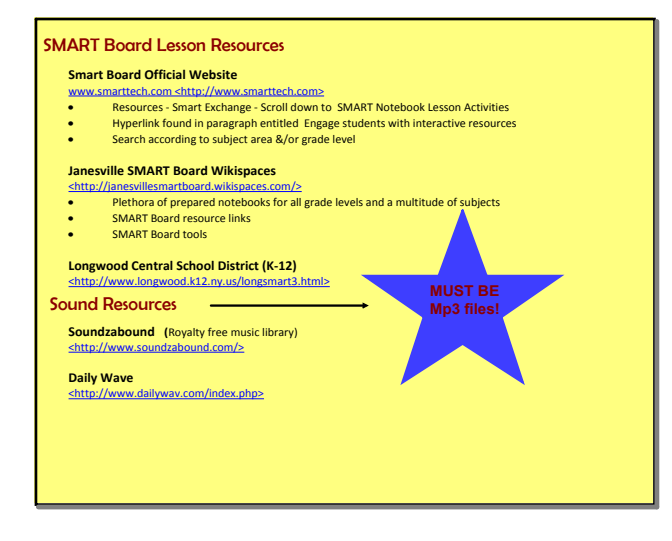

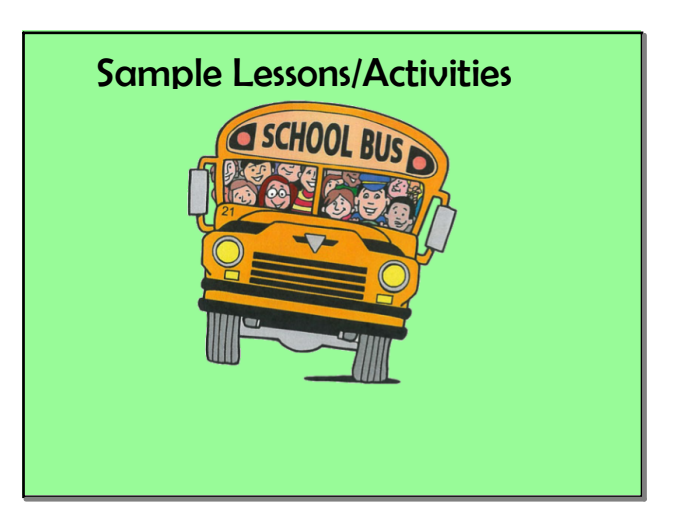

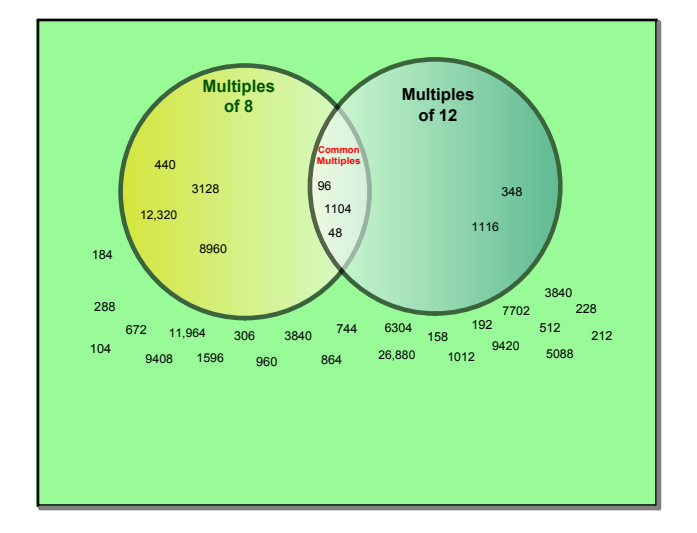

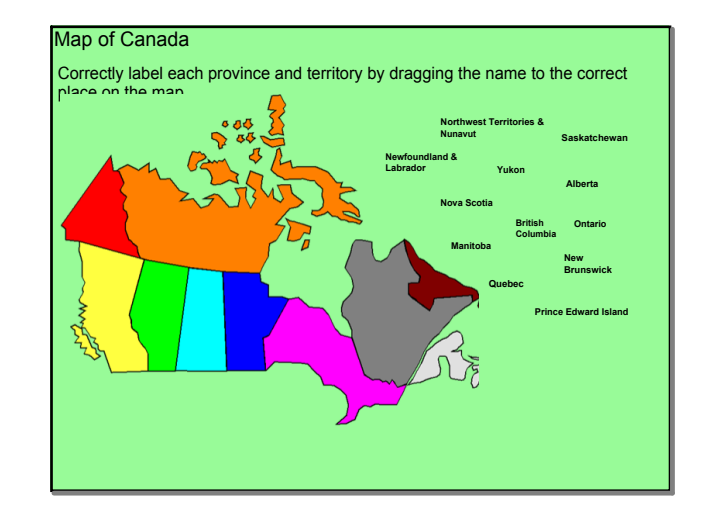

Venn Diagram

Map labeling

|                                                                                                    | Order the | Big 6 Steps                          |  |
|----------------------------------------------------------------------------------------------------|-----------|--------------------------------------|--|
| task<br>efinition                                                                                                    | 1         | Use of<br>Information                |  |
| <b>Station</b><br>Seeking                                                                                                    | 2         | Evaluation                           |  |
| Section Sector                                                                                                    | 3         | Synthesis                            |  |
| and the second second s | 4         | Location &<br>Access                 |  |
| <b>S</b> outhesis                                                                                                    | 5         | Task Definition                      |  |
| Genetica                                                                                                    | 6         | Information<br>Seeking<br>Strategies |  |
|                                                                                                    |           |                                      |  |
|                                                                                                    |           |                                      |  |

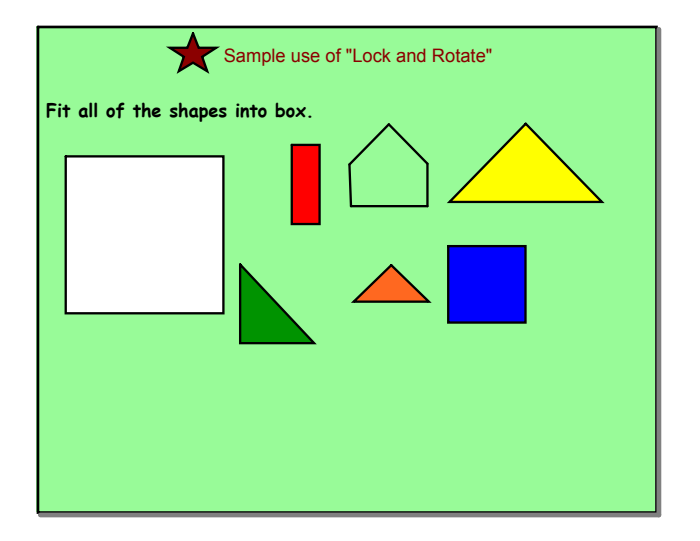

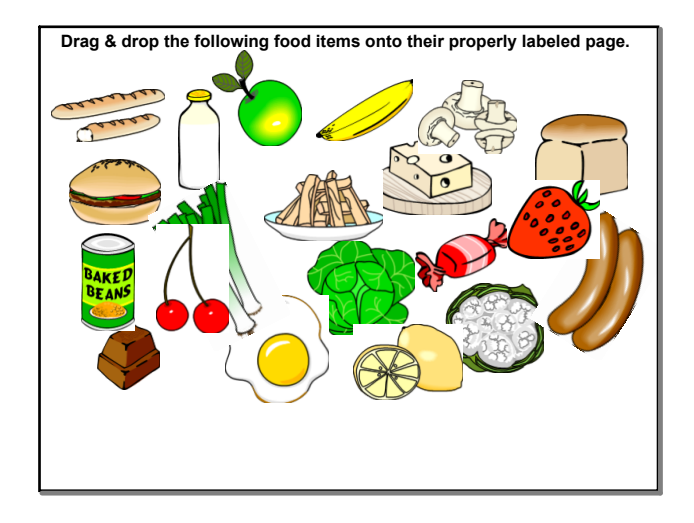

Shapes

Sorting Items

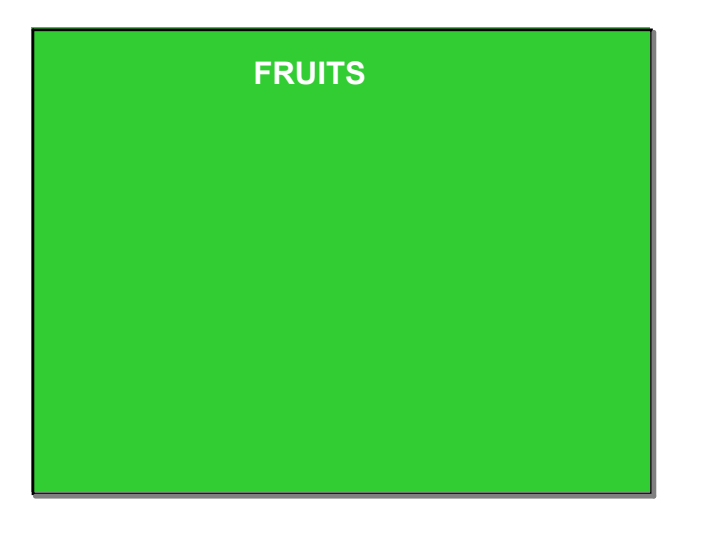

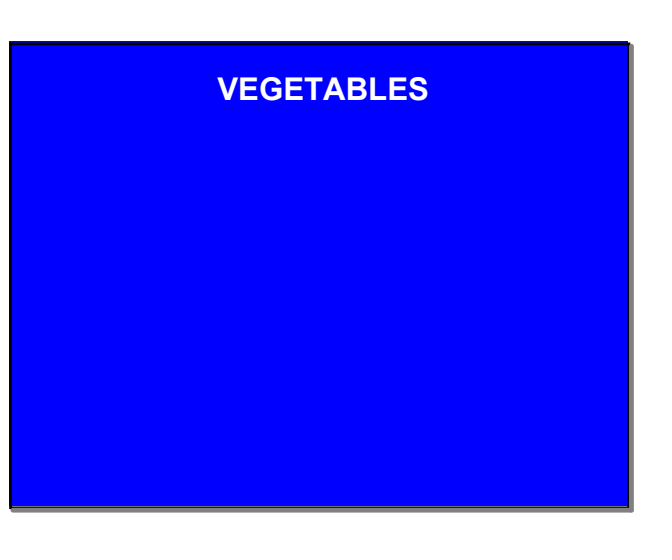

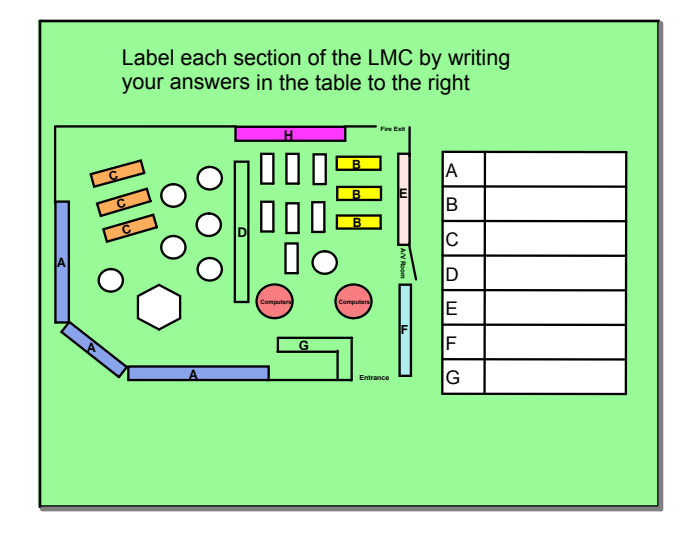

| Reorder the             | e books belo | ow.        | Fiction    | or Non-Fictio | on?        |            |
|-------------------------|--------------|------------|------------|---------------|------------|------------|
| Fic<br>Ste              |              | Fic<br>Bre | Fic<br>Row | Fic<br>Man    | Fic<br>Che | Fic<br>Lin |
| Erase t <u>o reveal</u> |              |            |            | —             |            |            |

LMC Labeling

Ordering fiction

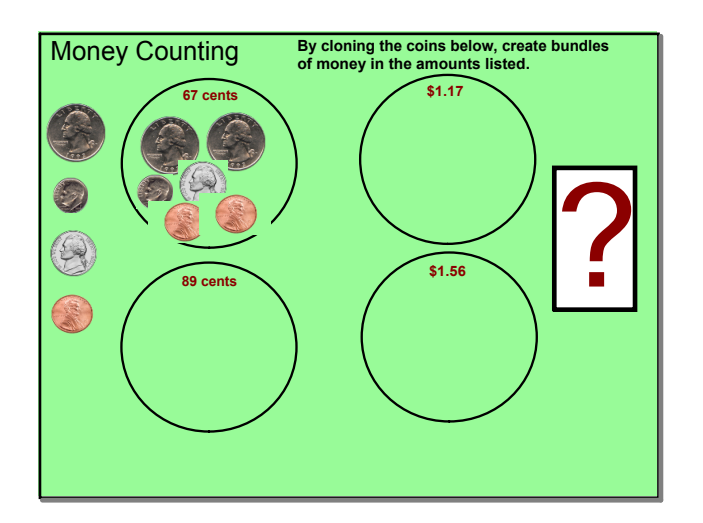

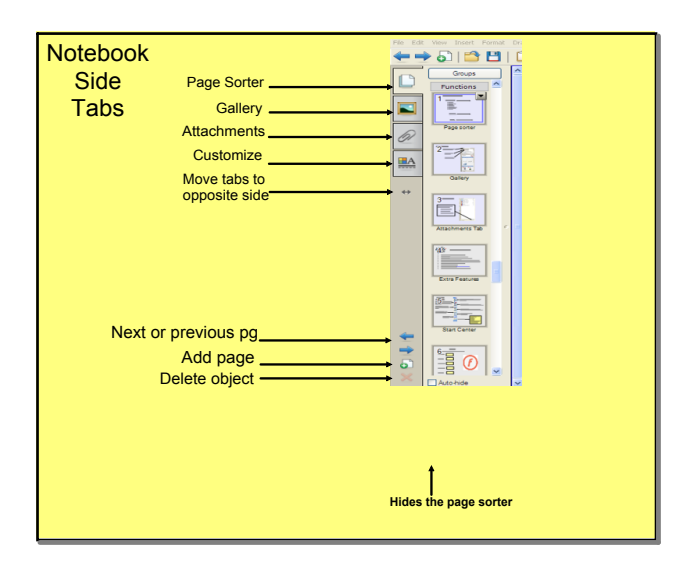

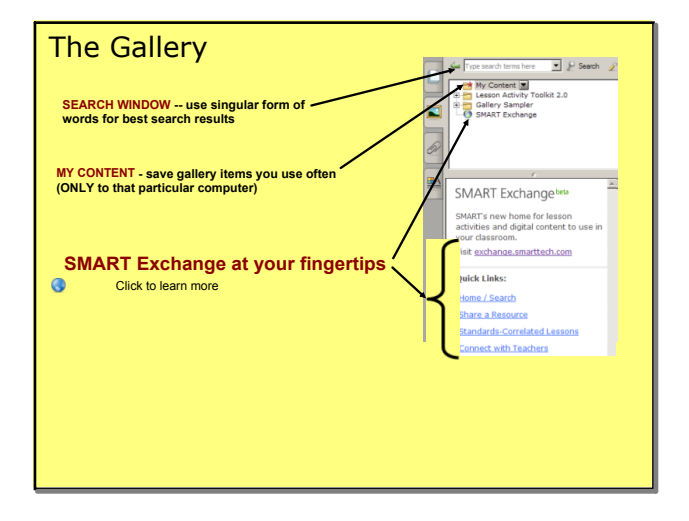

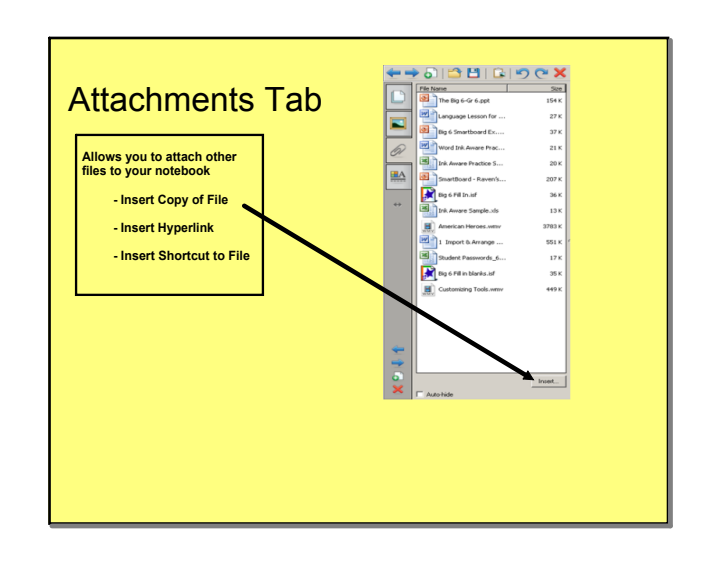

Gallery

Attachments Tab

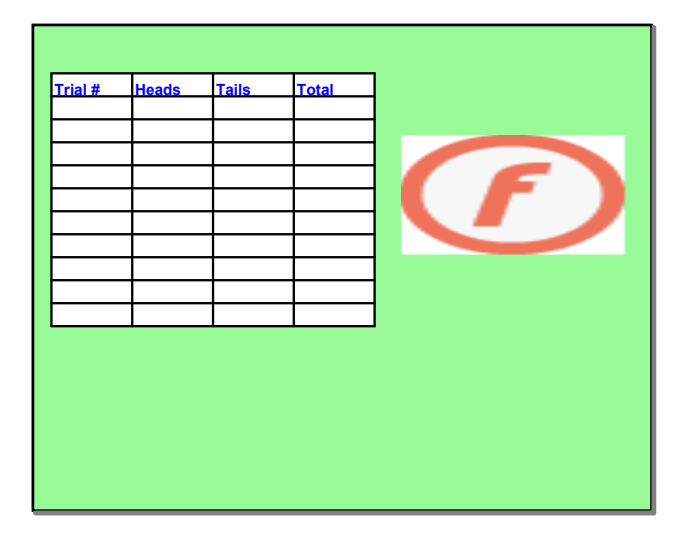

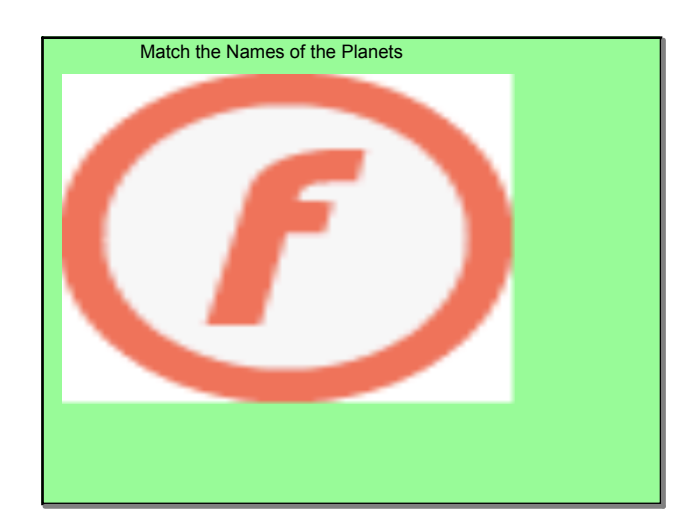

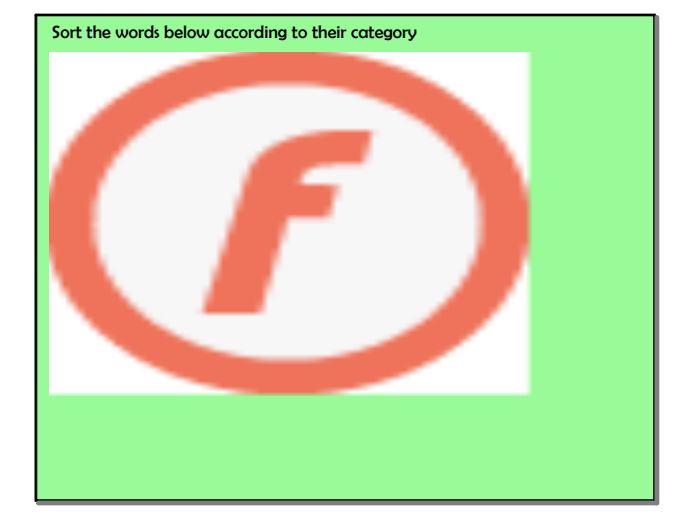

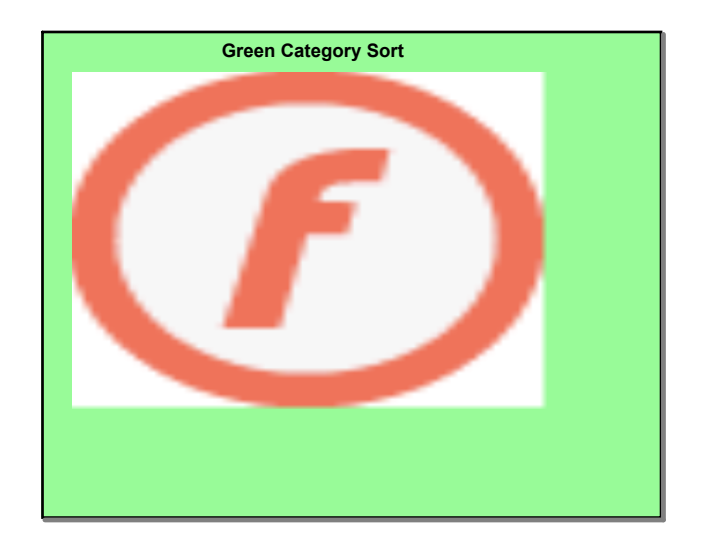

Nov 11-7:03 AM

Gr Category Sort

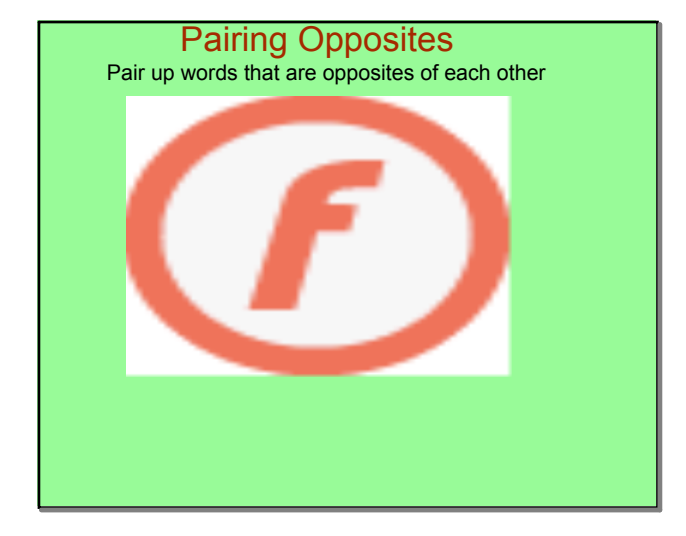

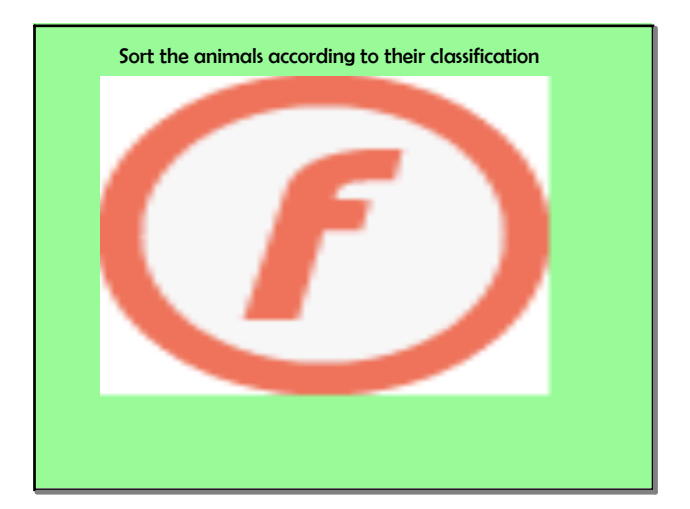

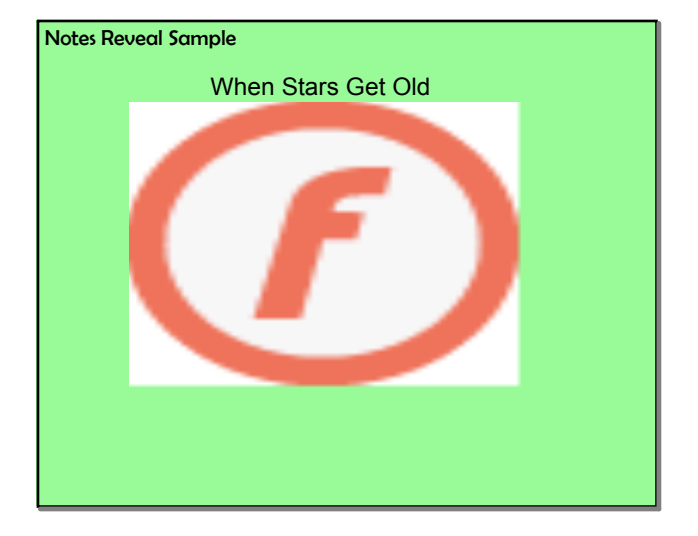

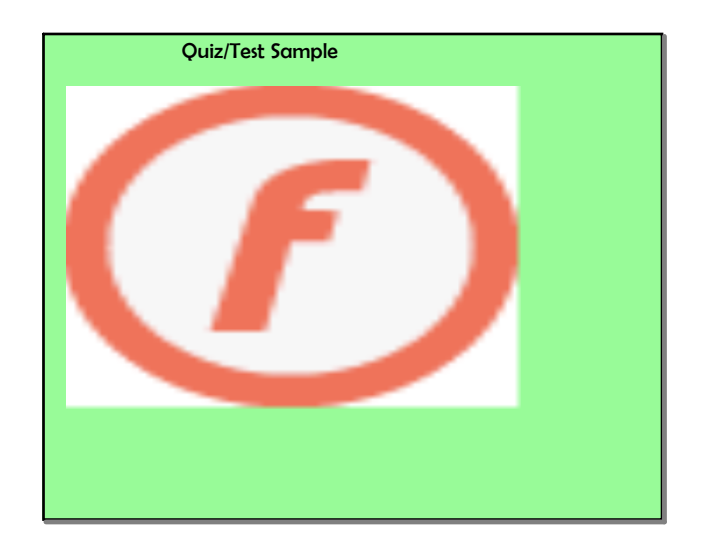

Nov 11-7:14 AM

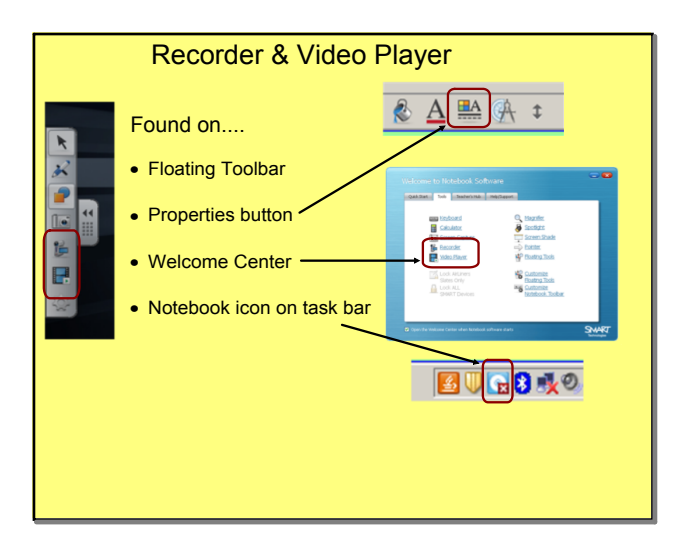

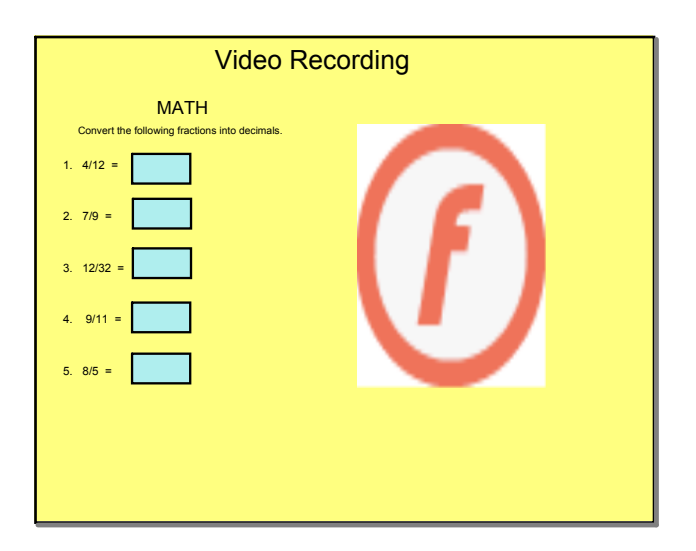

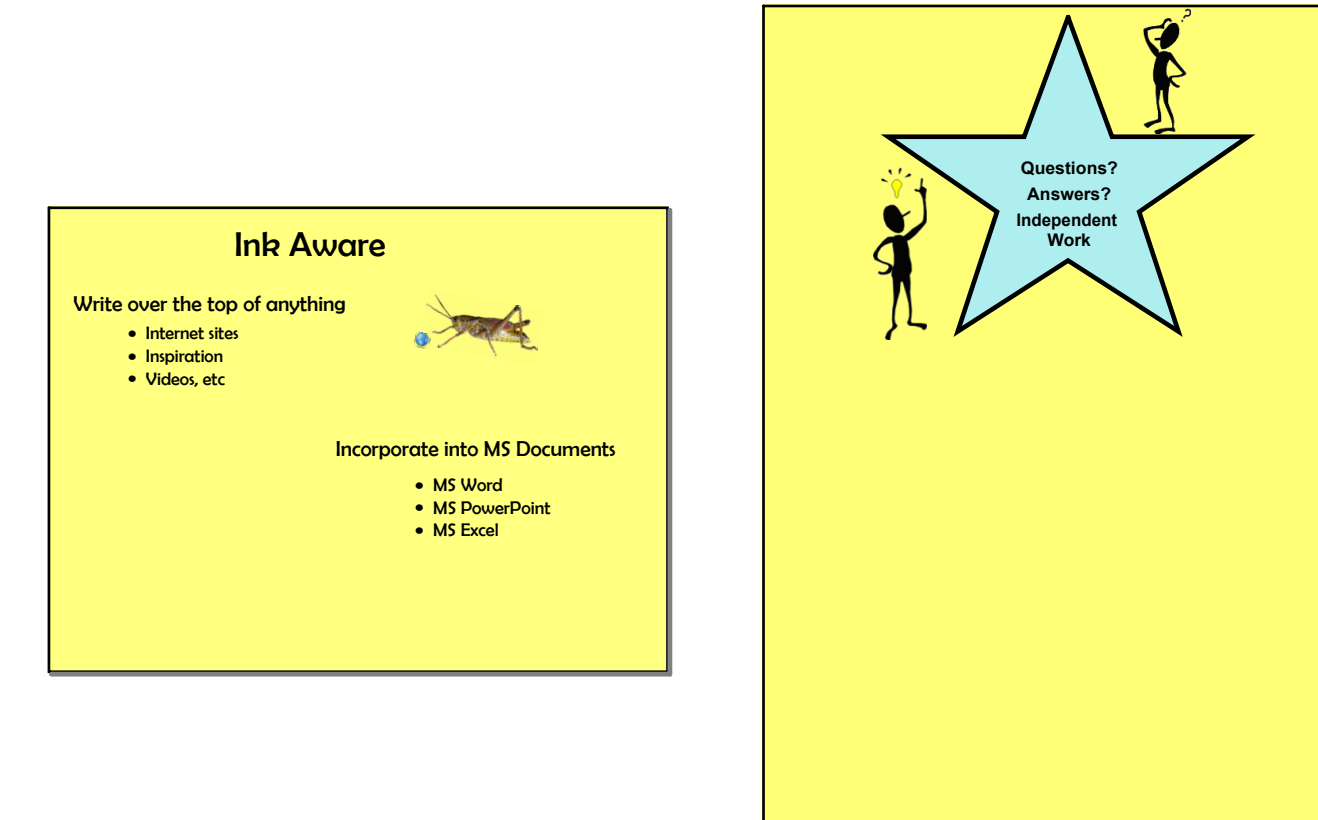

Nov 14-11:24 AM

Q&A Time

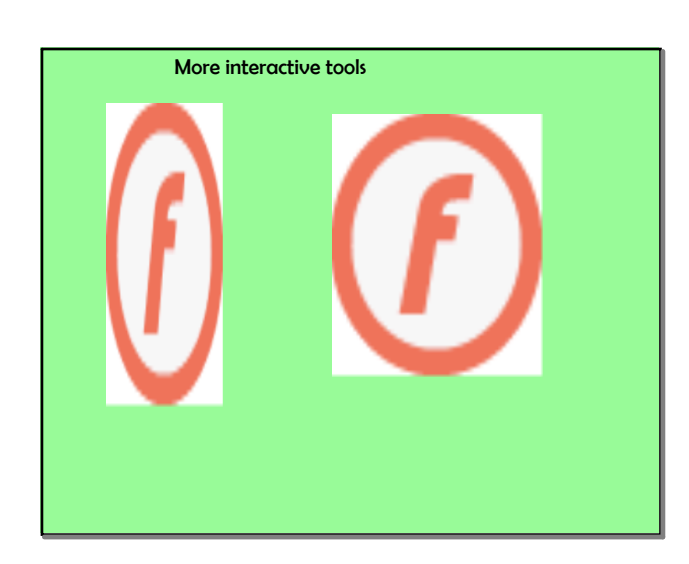

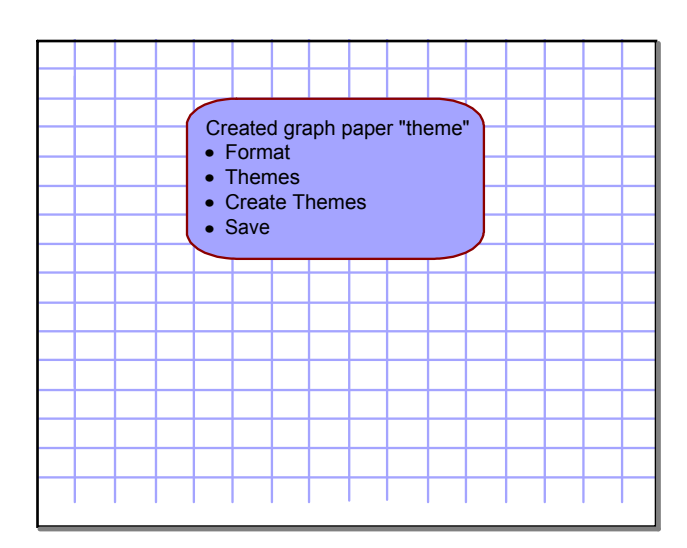

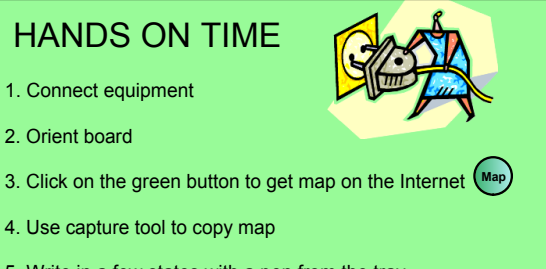

- 4. Use capture tool to copy map
- 5. Write in a few states with a pen from the tray
- 6. Convert the handwriting to text
- 7. Create labels for some states

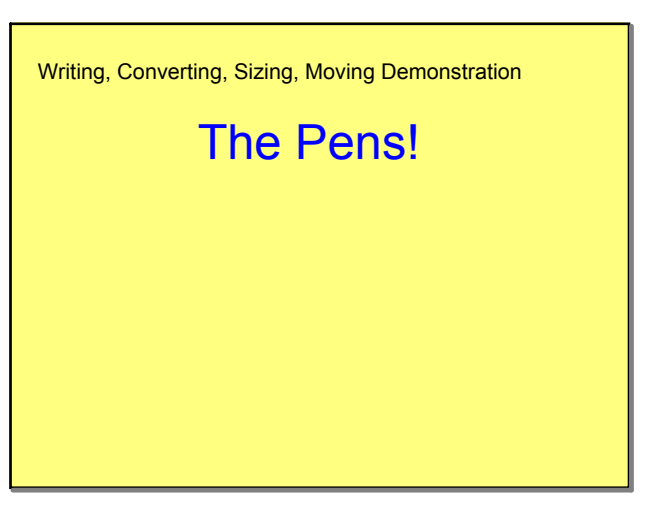

Set up

Convert writing

| ACTIVITY 1                                                                     |                                           |      |        |             |  |  |
|--------------------------------------------------------------------------------|-------------------------------------------|------|--------|-------------|--|--|
| Language Arts - Parts of Speech<br>Drag each word to its proper category below |                                           |      |        |             |  |  |
|                                                                                | The little brown puppy ran into the road. |      |        |             |  |  |
| Sally gave her brother a black eye.                                            |                                           |      |        |             |  |  |
| noun                                                                           | adjective                                 | verb | adverb | preposition |  |  |
|                                                                                |                                           |      |        |             |  |  |
|                                                                                |                                           |      |        |             |  |  |
|                                                                                |                                           |      |        |             |  |  |
|                                                                                |                                           |      |        |             |  |  |
| I                                                                              | J                                         |      |        | l I         |  |  |
|                                                                                |                                           |      |        |             |  |  |
|                                                                                |                                           |      |        |             |  |  |

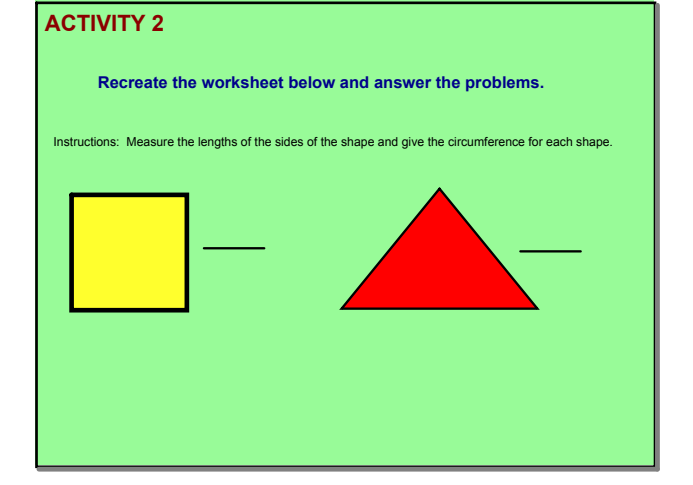

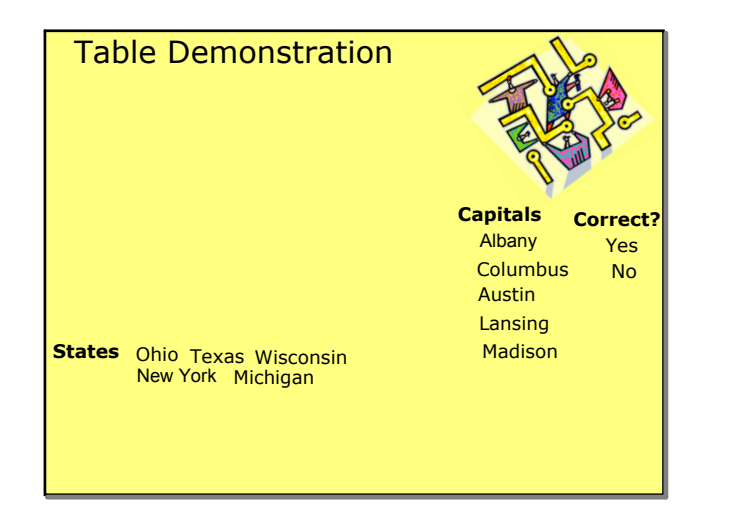

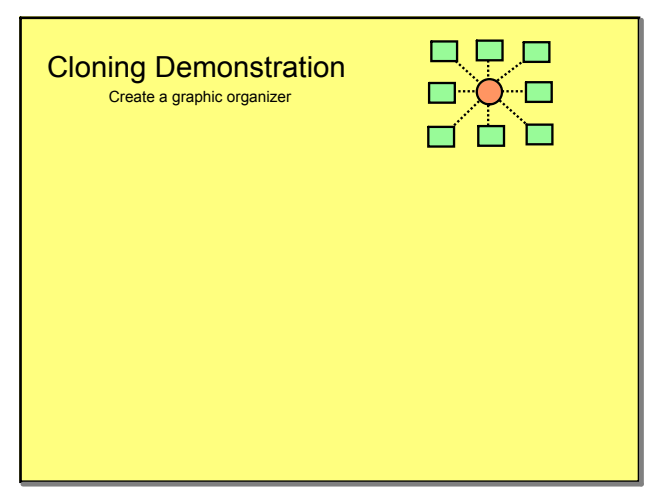

Table tool

Cloning

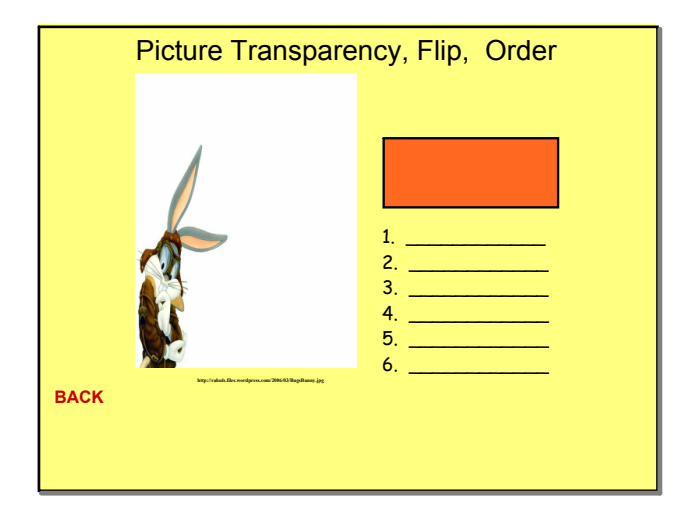

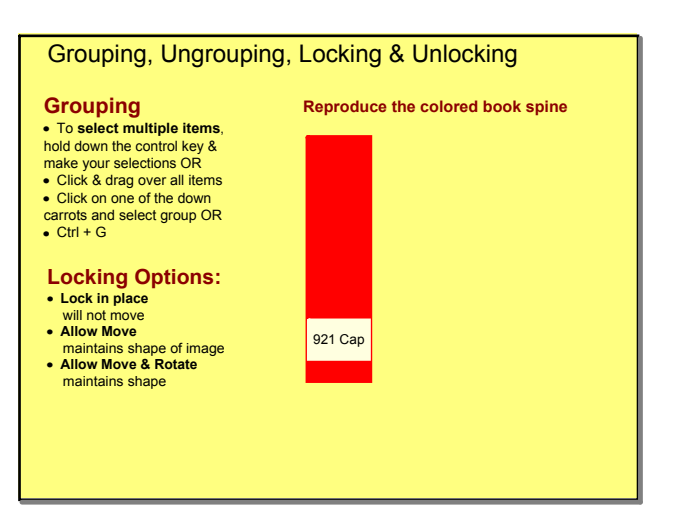

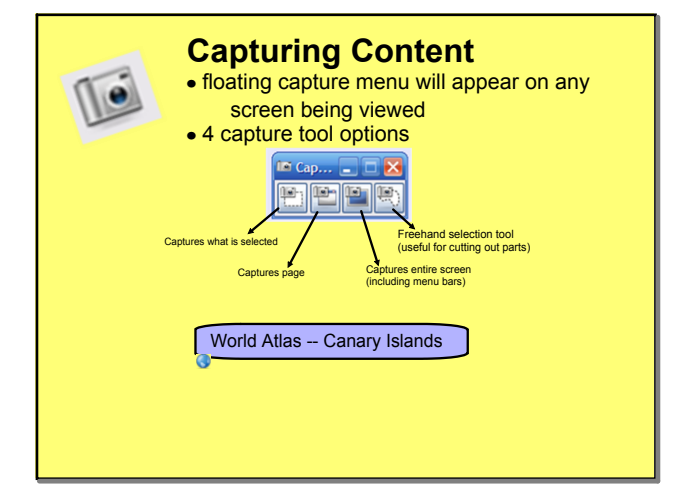

| Video Recording                                                                                                    |  |  |  |  |  |  |
|----------------------------------------------------------------------------------------------------|--|--|--|--|--|--|
| MATH         Convert the following fractions into decimals.         1. 4/12 =         2. 7/9 =         3. 12/32 =         4. 9/11 =         5. 8/5 = |  |  |  |  |  |  |

Capture Content

Recording Demo

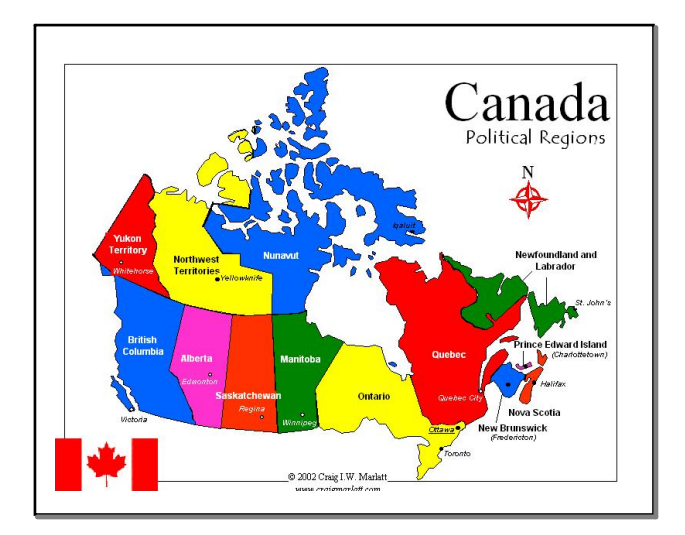

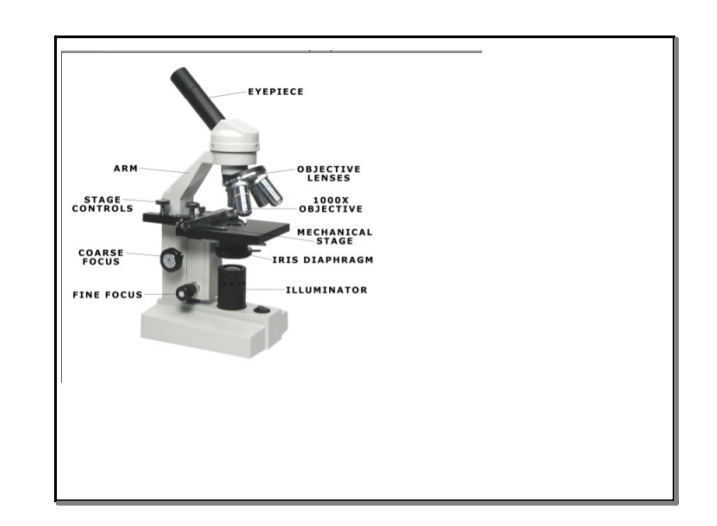

## Smartboard I

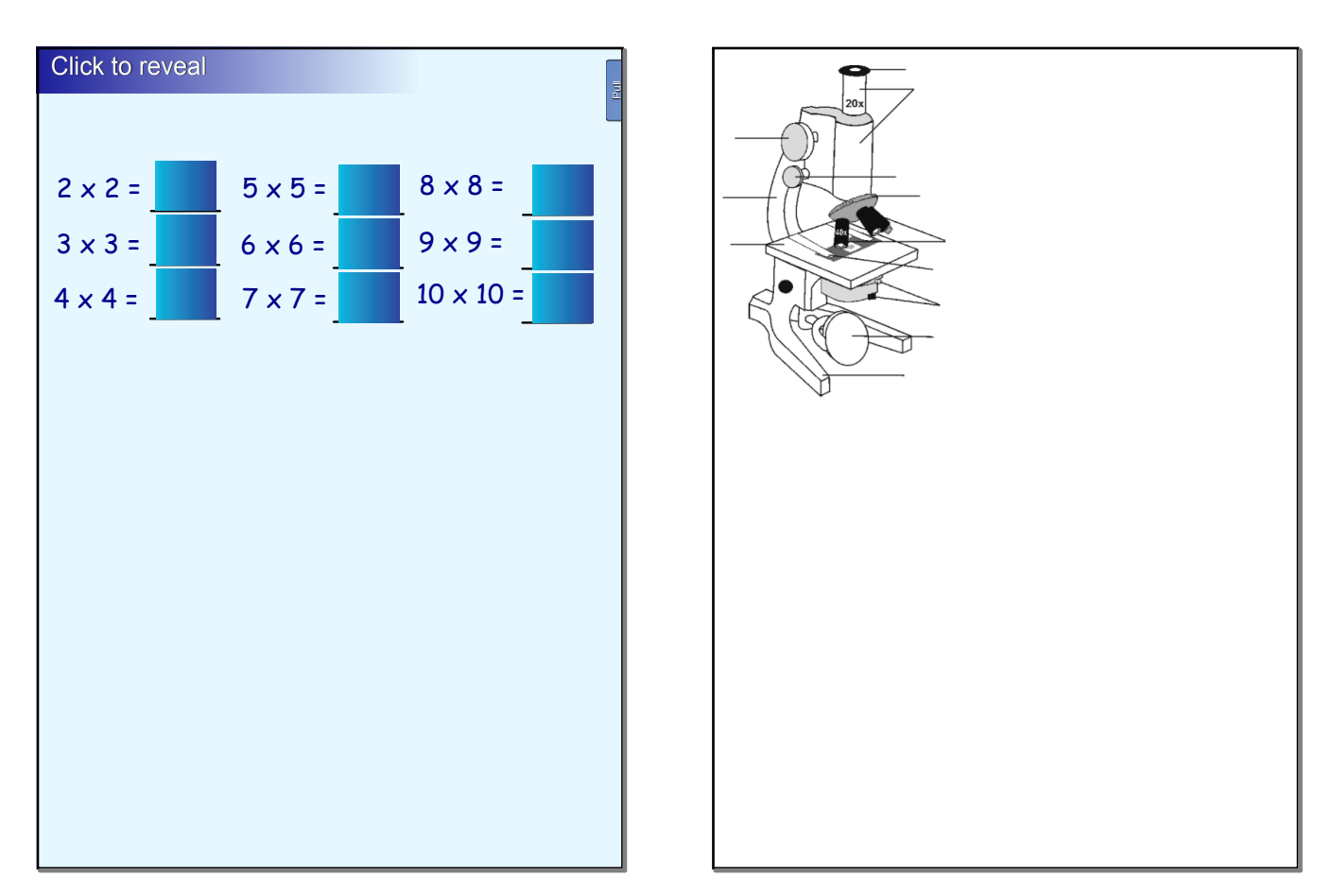

Click to reveal

Nov 18-7:16 AM

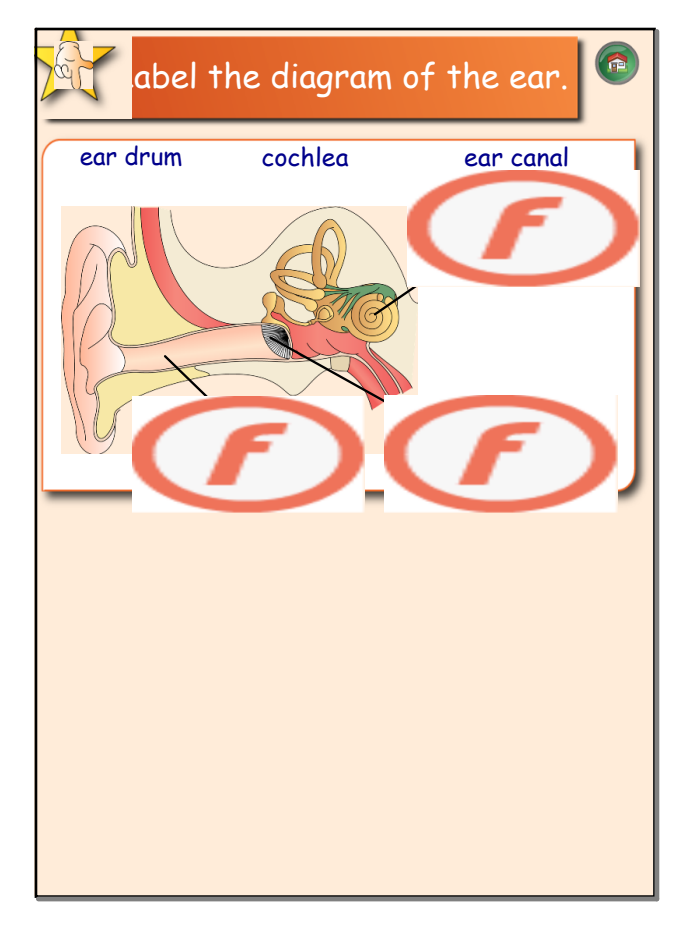

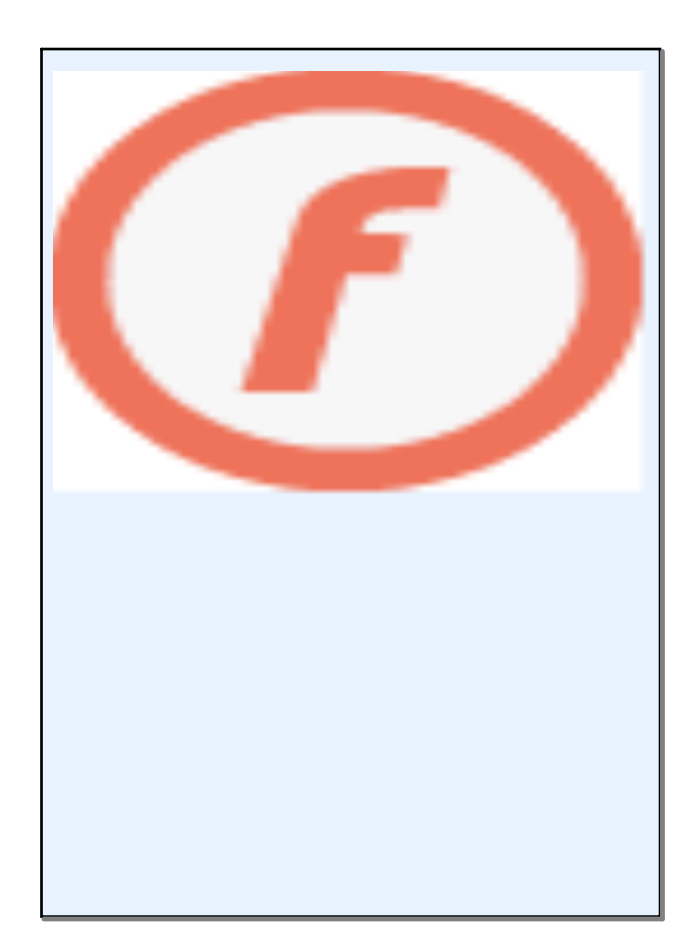

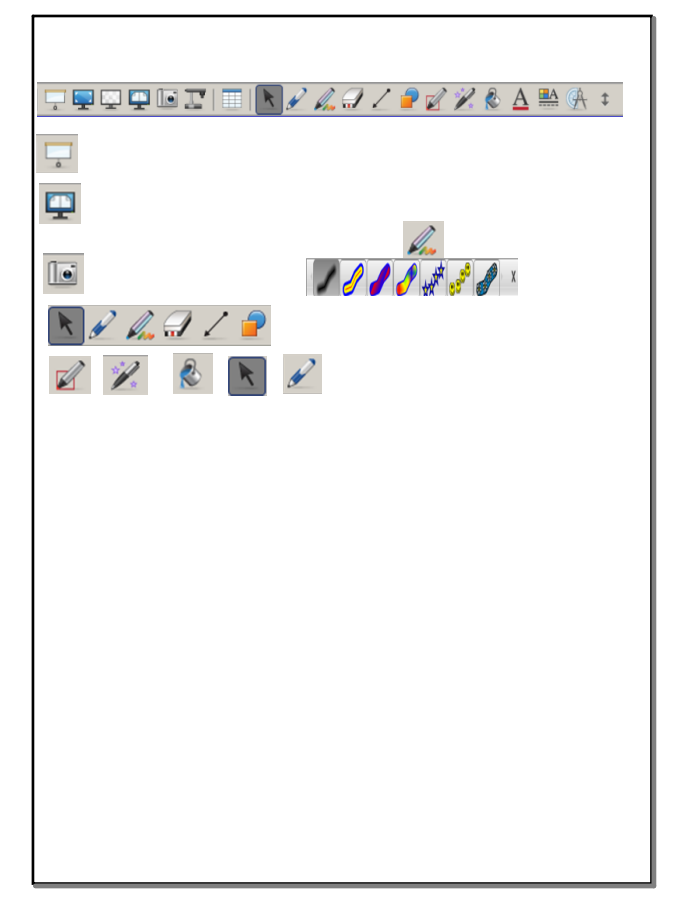

Nov 18-7:20 AM

Nov 22-10:07 PM

The Big 6-Gr 6.ppt Language Lesson for Ink Aware.doc Big 6 Smartboard Ex.ppt Word Ink Aware Practice.doc SmartBoard - Raven's Gate.ppt Big 6 Fill In.isf Ink Aware Sample.xls American Heroes.wmv 1 Import & Arrange F drive.doc Student Passwords\_6.xls Big 6 Fill in blanks.isf Customizing Tools.wmv Exploring Space.docx